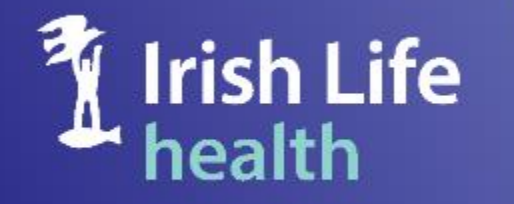

Helping people build better futures

# Multi Factor Authentication

Desktop Edge

**Registration Journey** 

#### Guide to setting up and using Multi Factor Authentication

In this current climate, it is more important than ever to keep our data safe and secure.

Irish Life Health are introducing an extra step for our providers partners, brokers and corporate clients to access your Irish Life Health portals to ensure every step is taken to keep all data stored safe and secure.

The following slides are a step-by-step guide on how to set up multi factor authentication (MFA) and how to use this once set up.

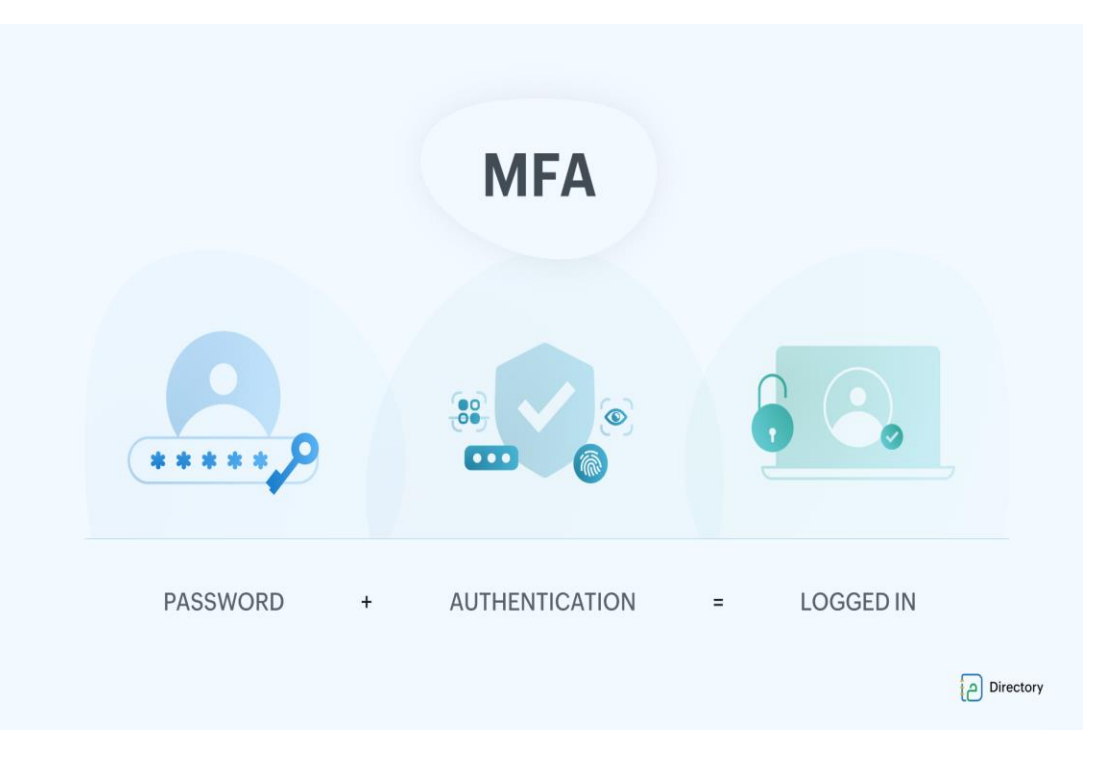

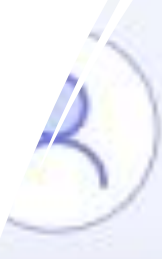

## Log in Process -Existing Users

Welcome to Irish Life Health

Login email

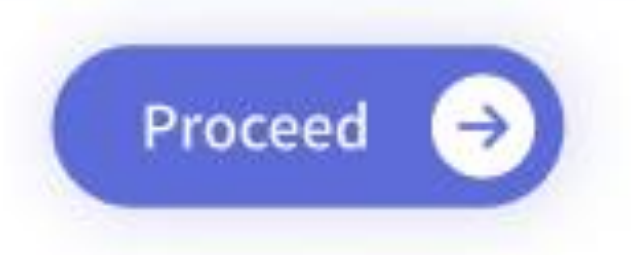

### Not registered? Register here

#### **Step 1 – Log into the Irish Live Health Live portal**

| Welcome to Irish Life<br>This portal is for Providers, Brokers & Sch       | Health Live<br>eme Administrators only |  |
|----------------------------------------------------------------------------|----------------------------------------|--|
| Login email Jsmith@example.com                                             |                                        |  |
| Password Forgot password?                                                  | ۲                                      |  |
| Login Ə<br>Not registered? Register he                                     | re                                     |  |
| Irish Life Health Member portal<br>Members can login to their portal here. | Login 🕥                                |  |
|                                                                            |                                        |  |
|                                                                            |                                        |  |
|                                                                            |                                        |  |

Login using your existing username and password as normal.

0

The login page has been updated to the latest design.

#### Step 2 – You will be prompted to complete the setup of a two-factor authenticator

| Follow the steps below to enable two factor authentication.                                                                                                    |  |
|----------------------------------------------------------------------------------------------------|--|
| DOWINLOAD SETUP VERIFY                                                                                                    |  |
| <ol> <li>Download an Authenticator</li> <li>You can use an existing authenticator or download one from the links<br/>below. Proceed once authenticator is installed.</li> </ol>           |  |
| Desktop<br>Available authenticators for use on either Windows or Mac OS:<br>• <u>Chrome Extension</u><br>• <u>Edge Extension</u>                                                          |  |
| Mobile<br>Available authenticator apps such as Microsoft Authenticator for<br>windows phone, <u>Android</u> and <u>IOS</u> or Google Authenticator for <u>Android</u><br>and <u>IOS</u> . |  |
| Proceed                                                                                                    |  |
| subject to the terms and conditions of that provider.                                                                                                    |  |
|                                                                                                    |  |
|                                                                                                    |  |
|                                                                                                    |  |

This is a one time setup process. An authenticator is a separate tool that helps you securely verify your identify.

- If you already have an authenticator you can proceed to the next step.
- If you don't have an authenticator, follow steps to download.

#### Step 2 – You will be prompted to complete the setup of a two-factor authenticator

| DOWINLOAD SETUP VERIFY<br>3                                                                                                    |  |
|----------------------------------------------------------------------------------------------------|--|
| <ol> <li>Download an Authenticator</li> <li>You can use an existing authenticator or download one from the links<br/>below. Proceed once authenticator is installed.</li> <li>Decktop</li> </ol>                                                                                                    |  |
| Available authenticators for use on either Windows or Mac OS:   Chrome Extension  Edge Extension  Mobile Available authenticator apps such as Microsoft Authenticator for windows phone, <u>Android</u> and IOS or Google Authenticator for <u>Android</u> and IOS.                                    |  |
| Proceed  Please keep in mind that data charges may apply when downloading an app or when using it to scan QR codes during the setup process. Always check the terms and conditions of the specific MFA app you choose to download as you will be subject to the terms and conditions of that provider. |  |
|                                                                                                    |  |
|                                                                                                    |  |

We have provided links to industry leading authenticators, but you can select any of your choice on either a computer or mobile device.

For the purpose of this guide we will select the Desktop, <u>Edge Extension</u>.

Whichever authenticator app you choose, you will be subject to the Terms of Use of that provider.

| (b) 🗖 📑 Authenticator 274 Cleat - Mirro X 🚽                                                                                                    | - o ×                                                             |
|----------------------------------------------------------------------------------------------------|-------------------------------------------------------------------|
| C C A C https://microsoftedge.microsoft.com/addons/detail/authenticator-2fa-client/ocglkepbibnalbgmbachknglpdipeoio                                                                                                    | A A A C A A A S (b)                                               |
| The second second secon | Help v Developers v All Microsoft v Sign in 🛞                     |
| Home / Productivity / Authenticator: 2FA Client         Authenticator: 2FA Client         mymindstorm         ** * * * (50)   800.000 + Users   Productivity                                                                                                    | Get                                                               |
| Description                                                                                                    | Details<br>Version 6.3.3<br>Updated 22 October 2021               |
| Authenticator generates two-factor authentication (2FA) codes in your browser. Use it to add an extra layer of security to your online accounts. ***Always keep a backup of your secrets in a safe location.*** ***Encrypting your secrets is strongly recommended, especially if you are logged into a Microsoft account.*** Show more                                                                                                    | Available in 36 languages<br>Terms<br>Privacy policy<br>Developer |
| No user reviews Sort by Most recent  Add a review No one has reviewed this add-on yet. Be the first to add a review.                                                                                                    | nymie aducion inom<br>mymination<br>Report abuse                  |
| People also like                                                                                                    |                                                                   |
| Microsoft Solitaire<br>Collection with<br>★★★★☆ (3) Weather<br>★★★★☆ (3) #★★★☆ (4) #1 Gmail Manager<br>★★★☆ ☆ (2) #1 Gmail Manager<br>★☆ ☆ ☆ ☆ (2) Easy Sender for<br>WhatApp <sup>24</sup><br>★★★☆ ☆ (3) ★★★☆ (3)                                                                                                    | ය<br>. ශ                                                          |
|                                                                                                    |                                                                   |
|                                                                                                    |                                                                   |
|                                                                                                    |                                                                   |
|                                                                                                    |                                                                   |

The download page for the Edge extension will open from the link. Select the blue "Get" button on screen.

| Microsoft Edge Add-ons                                                                                                    | Edge?                                                                                                    | Help $\checkmark$ Developers $\checkmark$ All Microsoft $\backsim$ Sign in $\bigotimes_b$                                |
|----------------------------------------------------------------------------------------------------|----------------------------------------------------------------------------------------------------|----------------------------------------------------------------------------------------------------|
| Home / Productivity / Authenticator: 2FA Client Authenticator: 2FA Client mymindstorm ************************************                                                                    | Add extension Cancel                                                                                                    | Checking<br>Compatible with your brevaer                                                                                 |
| Description<br>Authenticator generates two-factor authentication<br>***Always keep a backup of your secrets in a safe I<br>***Encrypting your secrets is strongly recommende<br><br>Show more | (2FA) codes in your browser. Use it to add an extra layer of security to your online a<br>postion.***<br>d. especially if you are logged into a Microsoft account.*** | Details Version 6.3.3 Updated 22 October 2021 Available in 36 languages Terms Privacy policy Developer More add-ons from |
| No user reviews Sort by Most recent  Add a review No one has reviewed this add-on yet. Be the first to ad People also like                                                                    | d a review.                                                                                                    | nymindstorm<br>Report abuse                                                                                              |
|                                                                                                    |                                                                                                    |                                                                                                    |
| Microsoft Solitaire Weather<br>Collection with ★★★★☆ (13)                                                                                                    | BetterRBTV #1 Gmail Manager Easy Sender for G<br>★★★★☆(4) ★☆☆☆(2) WhatsApp™ (5)<br>★★★★☆(3) ★                                                                         | App Launcher<br>ihortcuts for<br>★ ★ ★ #: (35)                                                                           |

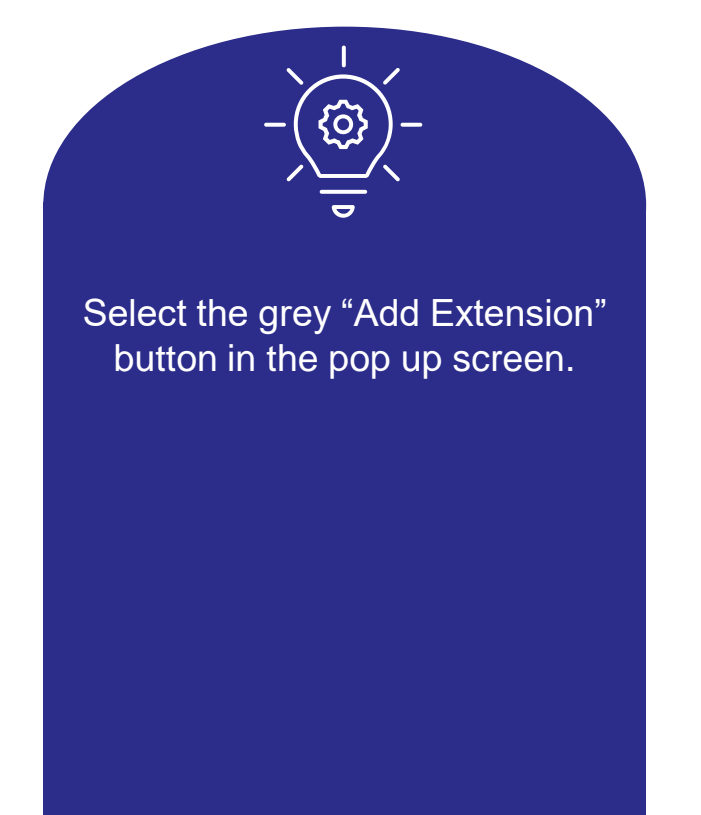

| _   | nttps://microsoftedge.microsoft.com/addons/detail/autnenticator-zra-cilent/ocgikepbionalogmbachkngipdipebio                                                                  | A W Authenticator                                                 |                       |
|-----|----------------------------------------------------------------------------------------------------|-------------------------------------------------------------------|-----------------------|
| E N | /licrosoft Edge Add-ons                                                                                                    | ig Additionation 23 p                                             | Aicrosoft - Sign in 🛞 |
|     | Home / Productivity / Authenticator: 2FA Client                                                                                                    | P                                                                 |                       |
|     | Authenticator: 2FA Client<br>mymindstorm<br>* * * * * * (50)   800.000+ Users   Productivity                                                                                 | No accounts to display. Add your first<br>account now. Learn more | your browser          |
|     | Description                                                                                                    |                                                                   |                       |
|     | Authenticator generates two-factor authentication (2FA) codes in your browser. Use it to add an extra layer of security to your online                                       |                                                                   | r 2021<br>Jages       |
|     | ***Always keep a backup of your secrets in a safe location.*** ***Encrypting your secrets is strongly recommended, especially if you are logged into a Microsoft account.*** |                                                                   |                       |
|     | Show more                                                                                                    | Developer<br>More add-ons fro                                     | <u>m</u>              |
|     | No user reviews                                                                                                    | mymindstorm                                                       |                       |
|     | Sort by Most recent V Add a review Sign in to add a review                                                                                                    | Report abuse                                                      |                       |
|     | No one has reviewed this add-on yet. Be the first to add a review.                                                                                                    |                                                                   |                       |
|     | People also like                                                                                                    |                                                                   |                       |
|     |                                                                                                    |                                                                   |                       |
|     | Microsoft Solitaire Weather BetterRBTV #1 Gmail Manager Easy Sender for G<br>Collection with ★★★★★☆(1) ★★★★☆(4) ★☆☆☆☆(2) WhatsApp <sup>14</sup> (2)                          | G App Launcher<br>(Shortcuts for                                  |                       |
|     | ★ ★ ★ ☆ ☆ (30)         ★ ★ ★ ☆ ☆ (33)                                                                                                    | ★ ★ ★ ★ (35)                                                      |                       |

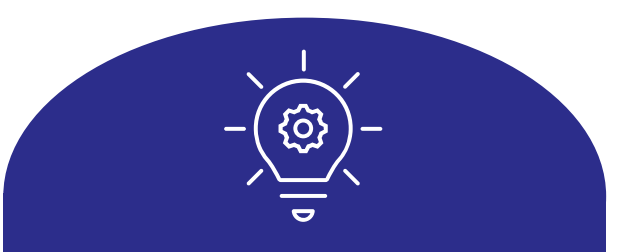

To open, this can be found in the extension toolbar to the right of the address bar at the top of the screen.

Next you need to go back to the portal to complete setup.

| <image/> <image/> <image/> <text><text><section-header><section-header><section-header><section-header><section-header><section-header></section-header></section-header></section-header></section-header></section-header></section-header></text></text>                                                                                                    |                                                                                                    |  |
|----------------------------------------------------------------------------------------------------|----------------------------------------------------------------------------------------------------|--|
| <image/> <image/> <section-header><section-header><section-header><section-header><section-header><section-header><list-item><list-item><section-header></section-header></list-item></list-item></section-header></section-header></section-header></section-header></section-header></section-header>                                                                                                    | Two Factor Authentication     Follow the steps below to enable two factor authentication.                                                                                                    |  |
| <ul> <li><b>Lounda a Authenticator</b></li> <li>Au cause are existing authenticator or download one from the links blow. Proceed once authenticator is installed.</li> <li><b>Data</b></li> <li><b>Data</b><!--</th--><th>DOWNLOAD SETUP VERIFY</th><th></th></li></ul> | DOWNLOAD SETUP VERIFY                                                                                                    |  |
| Deskop<br>Males authenticators for use on either Windows or Mac OS:<br>. 4.000e Extension<br>. 4.000e Males authenticator apps such as Microsoft Authenticator for<br>windows phone, Android and IQS or Google Authenticator for<br>and IQS. Proceed To and robe the such provides and provide the such provides downloading an app or<br>when using it to scan QR odde download syns will be<br>subject to the terms and conditions of thet provider.                                                                                                    | <ol> <li>Download an Authenticator</li> <li>You can use an existing authenticator or download one from the links<br/>below. Proceed once authenticator is installed.</li> </ol>                                                                                                    |  |
| Mobile         Available authenticator apps such as Microsoft Authenticator for android and IOS or Google Authenticator for Android and IOS or Google Authenticator for Android and IOS         Image: Image:                                                                                                    | Desktop<br>Available authenticators for use on either Windows or Mac OS:<br>• <u>Chrome Extension</u><br>• <u>Edge Extension</u>                                                                                                    |  |
| "Please keep in mind that data charges may apply when downloading an app or when using it to scan QR codes during the setup process. Always check the terms and conditions of the specific MFA app you choose to download as you will be subject to the terms and conditions of that provide.                                                                                                    | Mobile<br>Available authenticator apps such as Microsoft Authenticator for<br>windows phone, <u>Android</u> and <u>IOS</u> or Google Authenticator for <u>Android</u><br>and <u>IOS</u> .                                                                                                    |  |
| when using it to scale and the cub Cub cub process. Always check the terms<br>and conditions of the specific MFA app you choose to download as you will be<br>subject to the terms and conditions of that provider.                                                                                                    |                                                                                                    |  |
|                                                                                                    | Prease keep in mine that orate charges may apply when downloading an app or<br>when using it to scan QR codes during the setup process. Always check the terms<br>and conditions of the specific MFA app you choose to download as you will be<br>subject to the terms and conditions of that provider. |  |
|                                                                                                    |                                                                                                    |  |
|                                                                                                    |                                                                                                    |  |
|                                                                                                    |                                                                                                    |  |
|                                                                                                    |                                                                                                    |  |

Success you have downloaded the authenticator to your desktop browser.

Click "Proceed" to progress to the Setup stage.

#### **Step 4 - Setup the authenticator**

| Constant and State Manual A |                                                                                                    |        | - n x                    |
|-----------------------------|----------------------------------------------------------------------------------------------------|--------|--------------------------|
| C ∩                         |                                                                                                    | A* ☆ C | z ⊂ ⊂ ≪ <b>2</b> ··· (b) |
|                             | Two Factor Authentication<br>Follow the steps below to enable two factor authentication.                                                                                                    |        |                          |
|                             | DOWNLOAD SETUP VERIFY                                                                                                    |        |                          |
|                             | <ul> <li>2. Setup</li> <li>To setup, open the two factor authenticator app and scan the QR code or<br/>enter the following key into your two factor authenticator app.</li> <li>tppa ng46 7d4q paax vskx 55qb kbjk vjrn</li> </ul> |        |                          |
|                             | < Previous Proceed                                                                                                    |        |                          |
|                             | What is Two Factor Authentication?<br>Read our user guide on two factor authentication and the important role it plays in protecting your data.                                                                                    |        |                          |
|                             |                                                                                                    |        |                          |
|                             |                                                                                                    |        |                          |

Navigate to the browser extension toolbar and open the authenticator.

This can be found in the extension toolbar to the right of the address bar at the top of the screen.

#### **Step 4 - Setup the authenticator**

| 🕼 🔲 👫 Authenticator: 2FA Client - Micro x + |                                                                                                    | - • ×                                                          |
|---------------------------------------------|----------------------------------------------------------------------------------------------------|----------------------------------------------------------------|
|                                             | Two Factor Authentication<br>Follow the steps below to enable two factor authentication.                                                                                              | A ☆ 3 ≱ ⊕ ⊛ ∞ … b                                              |
|                                             | DOWNLOAD SETUP VERIFY                                                                                                    | No accounts to display. Add your first account now. Learn more |
|                                             | To setup, open the two factor authenticator app and scan the QR code or<br>enter the following key into your two factor authenticator app.<br>tppa ng46 744q paax vskx 55qb kbjk vjrn |                                                                |
|                                             | < Previous Proceed                                                                                                    |                                                                |
|                                             | Read our user guide on two factor authentication and the important role it plays in protecting your data.                                                                             |                                                                |
|                                             |                                                                                                    |                                                                |
|                                             |                                                                                                    |                                                                |

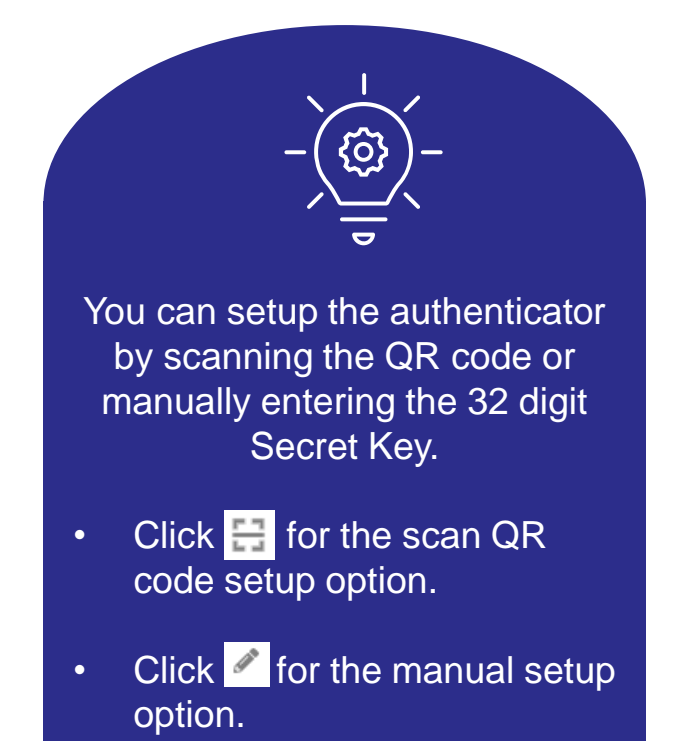

#### **Step 4 - Setup the authenticator [QR Code Option]**

| a 5 → |                                                                                                    | A* ☆ G                                                         | € @ % | . 🌔 |
|-------|----------------------------------------------------------------------------------------------------|----------------------------------------------------------------|-------|-----|
|       | Two Factor Authentication<br>Follow the steps below to enable two factor authentication.                                                                                                    | Authenticator                                                  |       |     |
|       | DOWNLOAD SETUP VERIFY                                                                                                    | No accounts to display. Add your first account now. Learn more |       |     |
|       | 2. Setup<br>To setup, open the two factor authenticator app and scan the QR code or<br>enter the following key into your two factor authenticator app.<br>tppa .ng46 .7d4q .paax .vskx .55gb .kbjk .vjm |                                                                |       |     |
|       | < Previous Proceed                                                                                                    |                                                                |       |     |
|       | What is Two Factor Authentication?<br>Read our user guide on two factor authentication and the<br>important role it plays in protecting your data.                                                      |                                                                |       |     |

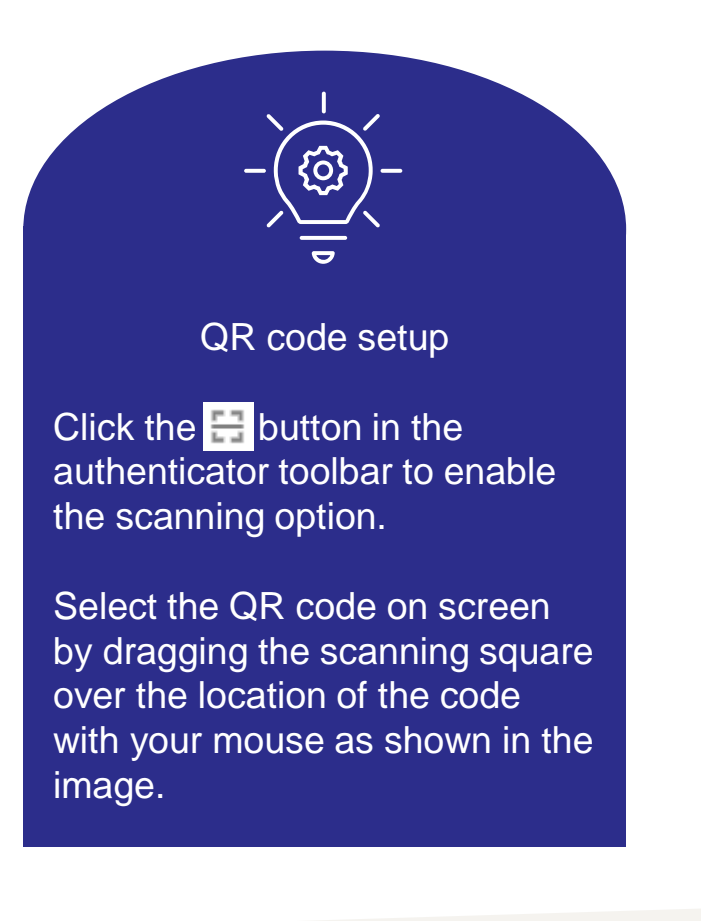

#### **Step 4 - Setup the authenticator [Manual Option]**

| ¢<br>No accol | Authenticator | ur first | Authenticator | +~ | Scan QR C<br>Manual En | ode | Secret<br>► Advanced |    |
|---------------|---------------|----------|---------------|----|------------------------|-----|----------------------|----|
|               |               |          |               |    |                        |     |                      | Ok |
|               |               |          |               |    |                        |     |                      |    |

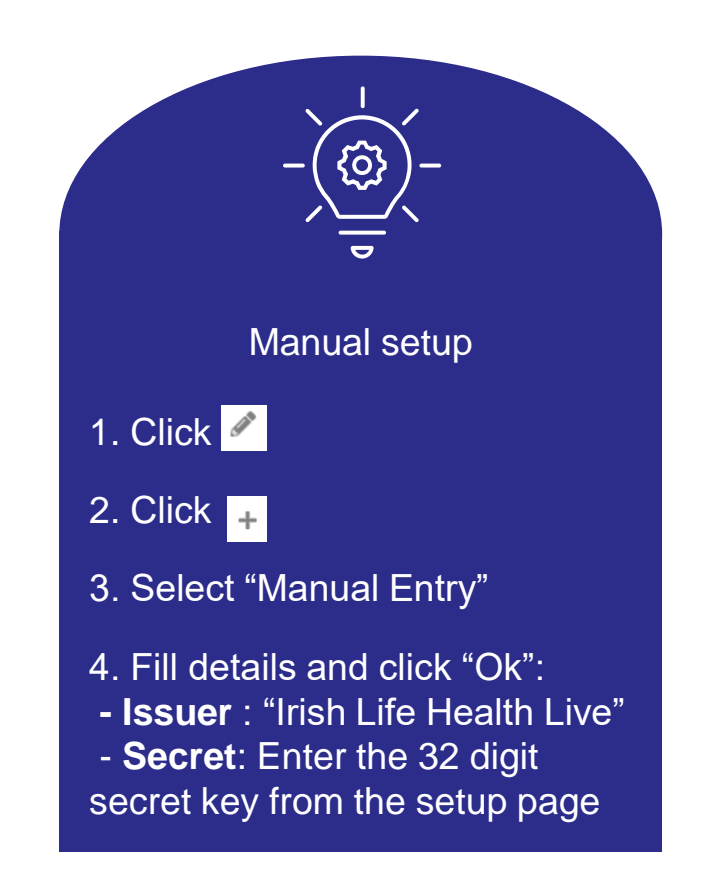

#### **Step 4 – Setup the authenticator**

| Authenticator 2FA Client - Micro x + |                                                                                                    | A <sup>h</sup> A                        | 3 | £ G | ~            | - | • × |
|--------------------------------------|----------------------------------------------------------------------------------------------------|-----------------------------------------|---|-----|--------------|---|-----|
|                                      | Two Factor Authentication<br>Follow the steps below to enable two factor authentication.                                                                                             | Authenticator Irish Life Health 765 286 |   |     | <sup>1</sup> | • |     |
|                                      | DOWNLOAD SETUP VERIFY<br>3 3 2. Setup                                                                                                    |                                         |   |     |              |   |     |
|                                      | To setup, open the two factor authenticator app and scan the QR code or<br>enter the following key into your two factor authenticator app.<br>tppa ng46 744q paax vskx 55qb kbjk vjm |                                         |   |     |              |   |     |
|                                      | < Previous Proceed                                                                                                    |                                         |   |     |              |   |     |
|                                      | Read our user guide on two factor authentication and the Read O important role it plays in protecting your data.                                                                     |                                         |   |     |              |   |     |

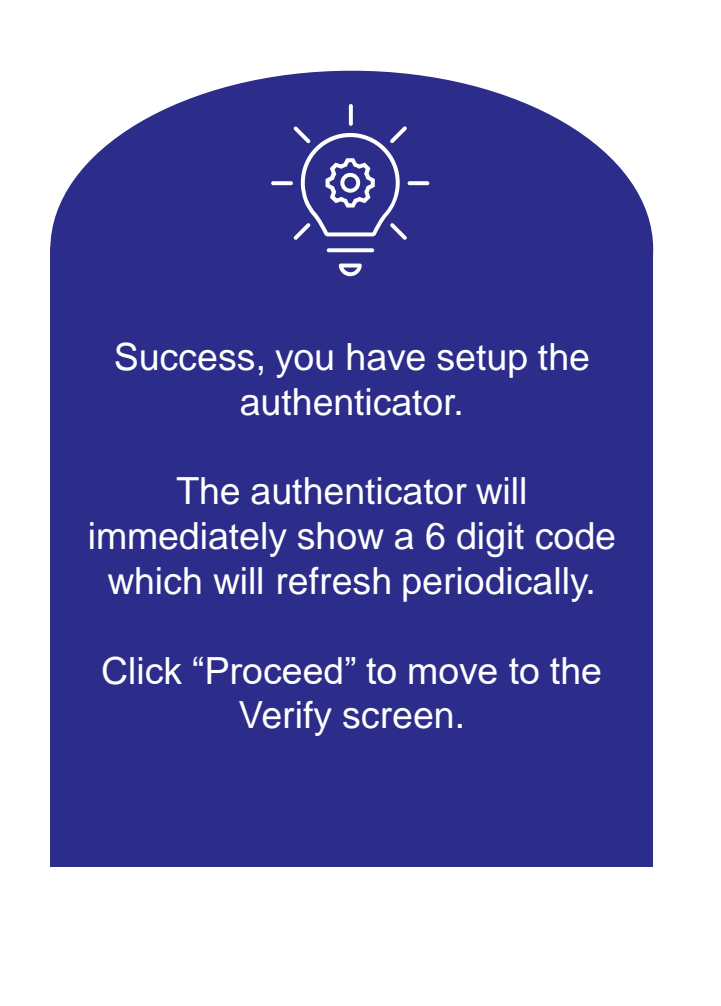

#### **Step 5 – Verify the correct authenticator setup**

| 🕼 🔲 🚦 Authenticator: 2FA Client - Micro 🗙 🕂 |                                                                                                    |                                                                         |                 | - 0 X    |
|---------------------------------------------|----------------------------------------------------------------------------------------------------|-------------------------------------------------------------------------|-----------------|----------|
|                                             | Two Factor Authentication<br>Follow the steps below to enable two factor authentication.                                                                  | A <sup>A</sup> ☆ 3<br>Authenticator ⊟ ≠<br>Irish Life Health<br>765 286 | t≗ <b>(a</b> %) | • ··· (b |
|                                             | DOWNLOAD SETUP VERIFY                                                                                                    |                                                                         |                 |          |
|                                             | 3. Verify Once setup is complete, your two factor authenticator app will provide you with a unique code. Enter the code in the confirmation box below.    |                                                                         |                 |          |
|                                             | Verification Code                                                                                                    |                                                                         |                 |          |
|                                             | < Previous Submit                                                                                                    |                                                                         |                 |          |
|                                             | What is Two Factor Authentication?<br>Read our user guide on two factor authentication and the Read O<br>important role it plays in protecting your data. |                                                                         |                 |          |
|                                             |                                                                                                    |                                                                         |                 |          |
|                                             |                                                                                                    |                                                                         |                 |          |
|                                             |                                                                                                    |                                                                         |                 |          |

Enter the 6 digit authentication code into the verification code box on the Verify screen and select

"Submit".

If there is an error:

- 1. Retry, confirming the correct digits are input, which match the code on the authenticator at the time of submission.
- 2. Go to the previous page and re setup the authenticator.

#### **Step 5 – Verify the correct authenticator setup**

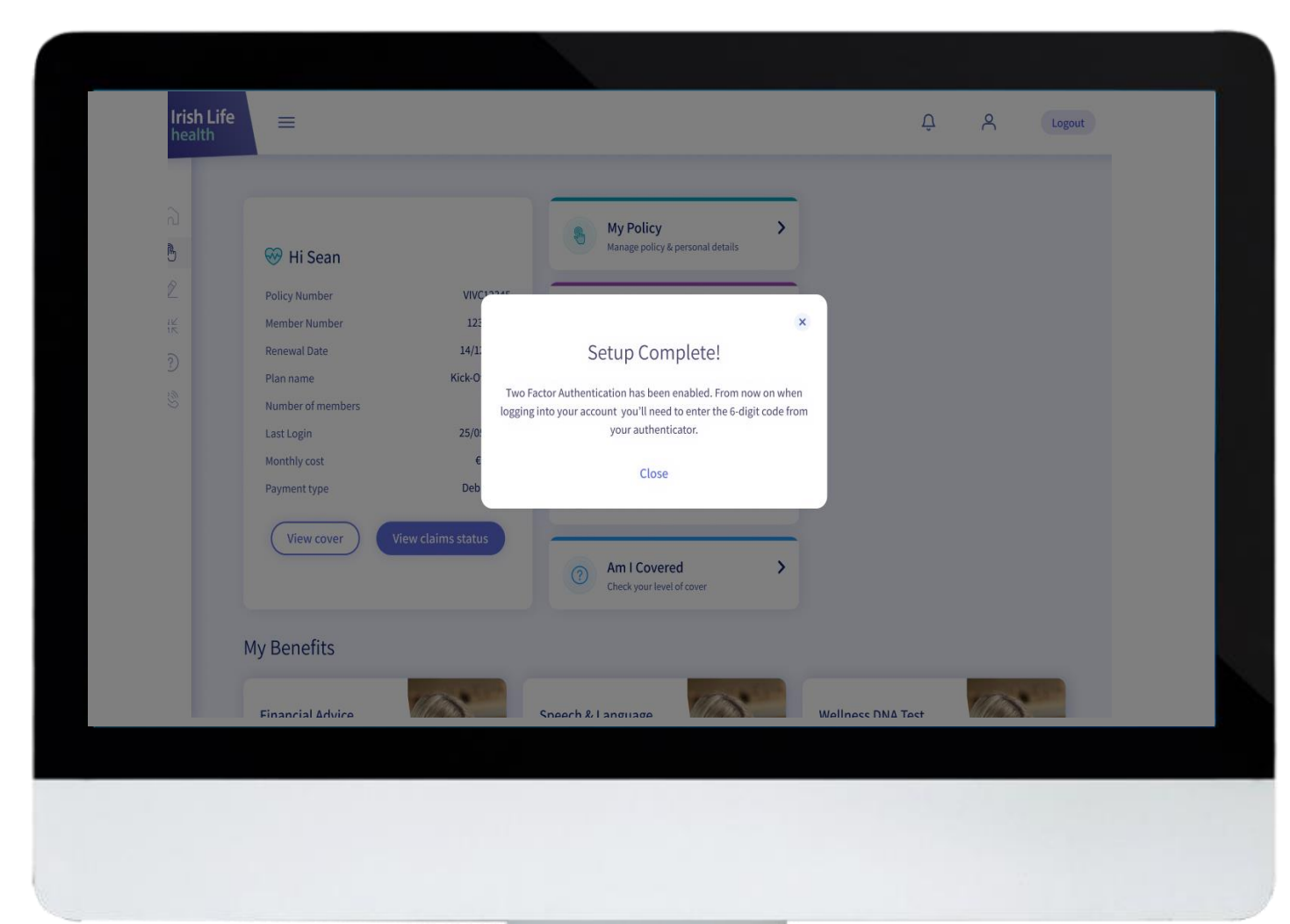

Success, you have verified the authenticator and this one time

Keep your authenticator safe as you will be required to enter the 6 digit authentication code every time you login.

setup is complete.

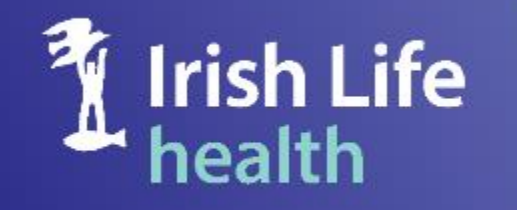

Irish Life Health dac is regulated by the Central Bank of Ireland.